# United Nations Sustainable Development Goals Open Pedagogy Fellowship

## "Good Health and Well Being Student Care Guidebook"

**Introduction**: This project was developed as a part of the 2020 United Nations Sustainable Development Goals Open Pedagogy Fellowship. Open educational resources (OER) increase equitable access to education and empower students in the learning process. Open pedagogy–an approach to teaching and learning that draws on OER–places the student at the center of that learning process in a more engaging, authentic, and collaborative learning environment in order to achieve social justice in the community. Montgomery College in Montgomery County, Maryland (USA), Kwantlen Polytechnic University (KPU) in British Columbia (Canada), and Maricopa Community Colleges (Arizona) are committed to supporting social justice through this international partnership in which faculty can work across institutions to maximize global impact.

The conceptual framework on which this fellowship is based is the <u>United Nations</u> <u>Sustainable Development Goals (UN SDGs)</u>, which is a set of 17 goals that address a wide range of social issues, such as poverty, inequality, climate change, and peace and justice. The SDGs are designed to achieve and maintain social justice and a sustainable future, with a target of the year 2030 set for the attainment of each goal. This particular project is dedicated to <u>Goal 3: Good Health and Well Being</u>

The hope is that through the creation of this public guidebook that is available to all, we can support the UN's goal of ensuring healthy lives and promoting well-being for all at all ages.

### Phase 1: Assignment: Mental Health Essentials for College Students

The purpose of this assignment is to contribute to the creation of a student guidebook for health and well-being. Your assignment is to select from the list of developmental psychology topics (for PSY 101) or nutritional topics (FON 241) that will help students learn how to support their mental health while attending college. Think carefully about what you would want to know and make it interesting to your fellow classmates. This project will be shared as an Open Educational Resource (OER) to be utilized on this campus and it can also be adapted by other schools for use with their students.

Project Steps:

- 1. Review the example chapter for <u>psychology</u> or <u>nutrition</u>.
- 2. Watch the assignment walk-through videos.

- 3. You will be assigned to a group. Your group must select a topic from the list provided by your instructor. Once a topic is chosen, it cannot be duplicated.
- 4. Research your topic using the <u>course text</u> as your primary source with additional support from <u>Wikipedia</u> or other openly licensed sources.
- 5. Write about your topic using your own words in a short chapter of 500-750 words. Remember that your audience is other students just like you. You must also include a community resources section that links out to appropriate local resources.
- 6. Find at least two openly licensed images or in the public domain (CC0, CC-BY, or CC-BY-SA) to include in your chapter. Google also offers search tools to help you find images that allow for reuse. You can click "tools", then the dropdown menu will come down and allow you to select "labeled for reuse,"
- 7. Edit your work using Grammarly or a similar grammar checking software.
- 8. Post your group's chapter into the <u>Student Care Guidebook</u>
- 9. Once you have completed all of the steps above, submit the url of your chapter here in the appropriate assignment spot in Canvas.

| Student Care Guidebook Chapter                                                                                                    |                                                                                                    |                                                                                                    |                                                                                                    |                                                                                                    |                                                                                                    |                                                                                                    |                                                                                                    |             |
|----------------------------------------------------------------------------------------------------|----------------------------------------------------------------------------------------------------|----------------------------------------------------------------------------------------------------|----------------------------------------------------------------------------------------------------|----------------------------------------------------------------------------------------------------|----------------------------------------------------------------------------------------------------|----------------------------------------------------------------------------------------------------|----------------------------------------------------------------------------------------------------|-------------|
| Criteria                                                                                                    | Ratings                                                                                                    |                                                                                                    |                                                                                                    |                                                                                                    |                                                                                                    |                                                                                                    | Pts                                                                                                    |             |
| Integrative Learning<br>Integrate concepts<br>from PSY 101 to<br>show your<br>understanding in an<br>applied project.                                                                                                    | 20.0 pts<br>Meets or Exceeds<br>Standards for<br>Competency<br>Communicates,<br>organizes, and<br>synthesizes information<br>from sources to fully<br>achieve a specific<br>purpose, with clarity and<br>depth. Thoroughly<br>integrates related<br>concepts from PSY 101<br>into the chapter.                                                                                                    | No pts       12.0 pts         eets or Exceeds       Needs Improvement         andards for       Communicates and         ompetency       organizes information from         ommunicates,       sources. The information from         ganizes, and       not yet synthesized, so the         inthesizes information       intended purpose is only         om sources to fully       somewhat achieved.         Adequately integrates       related concepts from PSY         101 into the chapter.       101 into the chapter. |                                                                                                    |                                                                                                    | 0.0 pts<br>Does Not Meet Minimum<br>Standards<br>Communicates information from<br>sources. The information is<br>fragmented and/or used<br>inappropriately (misquoted, taken<br>out of context, or incorrectly<br>paraphrased, etc.), so the intended<br>purpose is not achieved. Does not<br>adequately integrate concepts from<br>PSY 101 text. |                                                                                                    |                                                                                                    | 20.0 pts    |
| Intellectual Property<br>Uses text (PSY 101<br>text as primary)and<br>images (2 min)<br>properly from<br>creative commons<br>sources with<br>appropriate<br>attribution.<br>Appropriate cites<br>community resource<br>websites (5 min).<br>Cites journal article<br>appropriately for<br>5HP. | 15.0 pts<br>Meets or Exceeds Standards<br>for Competency<br>Shows evidence of<br>fairmindedness and a thorough<br>understanding of the various<br>economic, legal, and social<br>implications of using<br>information by: adhering to<br>intellectual property laws and<br>guidelines, accurately giving<br>credit to the original ideas of<br>others, and following citation<br>formatting standards with zero<br>or few errors. |                                                                                                    | 9.0 pts<br>Needs Improvement<br>Shows some evidence of<br>fairmindedness and a partial<br>understanding of the various<br>economic, legal, and social<br>implications of using<br>information by: adhering to<br>intellectual property laws and<br>guidelines, giving credit to<br>the original ideas of others<br>and following citation<br>formatting standards with<br>some errors. |                                                                                                    | tial<br>ous<br>al<br>to<br>and<br>o<br>rs                                                                                                    | 0.0 pts<br>Does Not Meet Minimum<br>Standards<br>II Shows little or no evidence of<br>fairmindedness and<br>understanding of the various<br>economic, legal, and social<br>implications of using<br>information by: not adhering<br>to intellectual property laws<br>and guidelines and/or not<br>giving credit to the original<br>ideas of others and/or not<br>following citation formatting<br>standards |                                                                                                    | 15.0 pts    |
| Mechanics<br>Includes showing<br>evidence that a<br>grammar checking<br>program was used.                                                                                                    | 10.0 pts<br>Meets or Exceeds Standards for<br>Competency<br>Uses graceful language that<br>skillfully communicates meaning to<br>readers with clarity and fluency, and<br>is virtually error- free.                                                                                                    |                                                                                                    | o<br>1d                                                                                                    | 6.0 pts<br>Needs Improvement<br>Uses language that general<br>conveys meaning to reader<br>clarity, although writing ma<br>d include some errors. |                                                                                                    | ly<br>s with<br>IY                                                                                                    | 0.0 pts<br>Does Not Meet<br>Minimum Standards<br>Uses language that<br>sometimes impedes<br>meaning because of<br>errors in usage. | 10.0 pts    |
| Format<br>Including minimum<br>word count, required<br>sections, etc.                                                                                                    | 15.0 pts<br>Meets or Exceeds Standards<br>for Competency<br>All or most of the format<br>guidelines were accurately<br>applied                                                                                                    | 9.0 pts<br>Needs Improvement<br>Some of the format<br>guidelines were accurate<br>applied,                                                                                                    |                                                                                                    | 0.0 pts<br>Does Not Meet Minimum<br>Standards<br>y Few or none of the format<br>guidelines were accurately<br>applied                             |                                                                                                    | 15.0 pts                                                                                                    |                                                                                                    |             |
| Context of and<br>Purpose for Writing<br>Includes<br>considerations of<br>audience, purpose,<br>and the<br>circumstances<br>surrounding the<br>writing task(s).                                                                                                    | 15.0 pts<br>Meets or Exceeds Standards<br>for Competency<br>Demonstrates a thorough<br>understanding of context,<br>audience, and purpose that is<br>responsive to the assigned<br>task(s) and focuses all<br>elements of the work.                                                                                                    | s I<br>c<br>t<br>is t<br>a                                                                                                    | <ul> <li>9.0 pts</li> <li>Needs Improvement</li> <li>Demonstrates awareness of context, audience, purposito the assigned tasks(s) (e., begins to show awareness audience's perceptions and assumptions).</li> </ul>                                                                                                    |                                                                                                    | 0.0 pts<br>Does Not Meet Minimum<br>Standards<br>Demonstrates minimal<br>g., attention to context,<br>audience, purpose, and to<br>the assigned tasks(s) (e.g.,<br>expectation of instructor or<br>self as audience)                                                                                                    |                                                                                                    | 15.0 pts                                                                                                    |             |
|                                                                                                    |                                                                                                    |                                                                                                    |                                                                                                    |                                                                                                    |                                                                                                    |                                                                                                    | Total Po                                                                                                    | intes: 75.0 |

#### Phase 2: Assignment: Make an H5P Interactive.

The purpose of this assignment is to creatively design an interactive component that enhances the learning of your topic by adding interesting graphics, multiple-choice questions, a video, or visual matching activity.

You will make these interactives using <u>H5P</u> using the **course presentation** tool. The presentation should have a minimum of 5 slides and a maximum of 8. The course presentation feature in H5P works like this:

#### H5P Course presentation

The other types of H5P tools you'll likely to include within the H5P presentation are:

H5P Image Sequencing H5P Drag the words H5P Fill in the blanks H5P Multiple choice

The goal is not to simply duplicate the multiple-choice practice questions that you already see in course, but to create an activity that provides a deeper review or an opportunity to elaborate upon important concepts. You could also pull in current research or other engaging articles to expound upon a topic.

You are required to **include** *at least one* **reference to an outside peer-reviewed resource in the interactive that was published in the last 3 years**. Any and all content you use inside of the interactive needs to be written in your own words and appropriately cited. Most peer-reviewed journal articles are not freely available online. Check in with your institution's library to help you locate a journal article. Similarly, any images used should be openly licensed or in the public domain (CC0, CC-BY, or CC-BY-SA) as noted in Phase 1 of the assignment.

**STEP 1**: Write out your plan for the interactive. It works well to storyboard it first on a document so you know what you'll want to include on each slide. Add this to your group's Google doc that you already shared with me. For example:

- Slide 1: Introductory paragraph on topic. Introduce example.
- Slide 2: Multiple choice question about the example, with feedback.
- Slide 3: Introductory text. Picture.
- Slide 4: Matching activity.
- Slide 5: Conclusion.

**STEP 2**: Go to <u>H5P.org</u> and create a free account. Click "Create New Content." Read through the <u>tutorial on creating a course presentation</u>. Select the type of content you want to create, and get started. If you are working in Pressbooks, H5P is included as a ready to use tool.

**STEP 3**: Create your interactive! Read through this <u>brief tutorial on adding attributions</u> or use the guides within H5P to help you create the type of content you need.

**STEP 4**: Add the Interactive to your chapter. Watch this video on how to add your <u>H5P</u> interactive to <u>Pressbooks</u>.

**STEP 5**: Submit the url of your chapter (with the new interactive embedded) in the textbox below and attach the pdf of the required peer-review journal article that you used.

| H5P                                                                                                    |                                                                                                    |                                                                                                    |                                                                                                    |                                                                                                    |                                                                                                    | NQ₫         |
|----------------------------------------------------------------------------------------------------|----------------------------------------------------------------------------------------------------|----------------------------------------------------------------------------------------------------|----------------------------------------------------------------------------------------------------|----------------------------------------------------------------------------------------------------|----------------------------------------------------------------------------------------------------|-------------|
| Criteria                                                                                                    |                                                                                                    |                                                                                                    | Ratings                                                                                                    |                                                                                                    |                                                                                                    | Pts         |
| Interactive is an<br>informative and<br>engaging h5p<br>presentation                                                                                  | 10.0 pts<br>Meets or Exceeds Standards<br>Competency<br>The interactive is an interest<br>presentation between 4 and<br>covers a relevant topic withi<br>development. It is easy to fo<br>informative. Critical analysis<br>application are demonstrate          | 6.0 pts<br>Needs Impro<br>The interacti<br>presentation<br>10 slides. It of<br>topic within<br>development<br>easy to follor<br>informative.                              | 0.0 pts<br>Does Not Meet<br>Minimum Standards<br>Interactive is not<br>between 4 and 10<br>slides; not on topic,<br>or not informative.<br>Does not<br>demonstrate critical<br>analysis. | 10.0 pts                                                                                                    |                                                                                                    |             |
| Includes at least<br>one outside source<br>with proper<br>citations and<br>attributions.<br>Submits a pdf of<br>the journal article<br>that was used. | 5.0 pts<br>Meets or Exceeds<br>Standards for<br>Competency<br>Content is original work<br>unless where specifically<br>indicated. The<br>presentation includes at<br>least one outside<br>reference, with proper<br>citations, and attributions<br>if using OER. | 3.0 pts<br>Needs Improv<br>Content is orig<br>unless where s<br>indicated. The<br>presentation in<br>least one outs<br>reference, with<br>citations, and<br>if using OER. | ement<br>ginal work<br>specifically<br>ncludes at<br>ide<br>h proper<br>attributions                                                                                                    | 0.0 pts<br>Does Not Meet M<br>Content is origina<br>specifically indicat<br>includes at least o<br>with proper citatic<br>using OER. Does<br>citting sources with<br>reference lit (if rel | 5.0 pts                                                                                                    |             |
| Makes required<br>revisions to the<br>entire chapter.                                                                                                 | 5.0 pts<br>Meets or Exceeds Standards<br>Competency<br>Well-organized and clearly w<br>provide enhancement on the<br>written; excellent writing sty                                                                                                    | Exceeds Standards for<br>ncy<br>nized and clearly written slides<br>nhancement on the topic. Clearly<br>xcellent writing style.                                           |                                                                                                    | 0.0 pts<br>Does Not Me<br>Standards<br>Presentation<br>organized; no<br>grammatical a                                                                                                    | 0.0 pts<br>Does Not Meet Minimum<br>t Standards<br>Presentation content is not well-<br>organized; not clearly written;<br>grammatical and/or spelling errors. |             |
|                                                                                                    |                                                                                                    |                                                                                                    |                                                                                                    |                                                                                                    | Total Po                                                                                                    | oints: 20.0 |

#### Phase 3: Assignment: Peer Review

Every student must complete the peer review that was assigned to them in Canvas. Before beginning, review the guides below.

- What is a Peer Review Assignment?
- How do I submit a Peer Review Assignment?

Instructions for completing the Peer Review Assignment

- Go to the Assignment page and on the right sidebar, look for your assigned peer review
- Before doing any assessment of the work, read the complete work submitted by your assigned peer(s).
- Re-read the assignment and consider the following, noting your thoughts and any feedback you wish to share with the author.
- Focus on content, structure, organization of ideas, quality of information. Provide feedback that will help the author with the next round of revision. You can also make suggestions to address typos, spelling mistakes, and grammar, but it is not the primary focus of the review.
- In Canvas, go use the Rubric in the grading tool to evaluate the work you reviewed. Be sure to click save. The feedback is anonymous. Give appropriate, helpful, constructive feedback, including written comments.
- Finally, in the text box below give a brief experience on how the peer review process went for you. Did it help you revise your own project? Why or why not?

| Peer Review                                                       |                                                                                                    |                                                                                                    |                                                                                           |                                                                                                    |                                                                                                    | ∕sQ ₫      |  |
|-------------------------------------------------------------------|----------------------------------------------------------------------------------------------------|----------------------------------------------------------------------------------------------------|-------------------------------------------------------------------------------------------|----------------------------------------------------------------------------------------------------|----------------------------------------------------------------------------------------------------|------------|--|
| Criteria                                                          | Ratings                                                                                                    |                                                                                                    |                                                                                           |                                                                                                    |                                                                                                    | Pts        |  |
| 2nd Peer<br>Review:<br>Supporting<br>Feedback<br>with<br>Evidence | 5.0 pts<br>Meets or Exceeds<br>Standards for Competency<br>Includes feedback that is<br>significant and relevant to<br>the topic. Presents evidence<br>in a fair and unbiased<br>manner. | 3.0 pts<br>Needs Improvement<br>Includes feedback that is<br>seemingly trivial yet somewhat<br>relevant to the topic. Presents<br>evidence in a fair and unbiased<br>manner |                                                                                           |                                                                                                    | 0.0 pts<br>Does Not Meet Minimum Standards<br>Includes feedback that is trivial and<br>unrelated to the topic and/or fails to<br>support ideas with evidence. Presents<br>evidence in a unfair and biased manner |            |  |
| Reflection                                                        | 5.0 pts<br>Meets or Exceeds Standards for<br>Competency<br>All or most of the format<br>guidelines were accurately applied                                                               |                                                                                                    | 3.0 pts<br>Needs Improvement<br>Some of the format guidelines<br>were accurately applied. |                                                                                                    | 0.0 pts<br>Does Not Meet Minimum<br>Standards<br>Few or none of the format<br>guidelines were accurately applied                                                                                                 |            |  |
| 1st Peer<br>Review:<br>Supporting<br>Feedback<br>with<br>Evidence | 5.0 pts<br>Meets or Exceeds<br>Standards for Competency<br>Includes feedback that is<br>significant and relevant to<br>the topic. Presents evidence<br>in a fair and unbiased<br>manner. | 3.0 pts<br>Needs Improvement<br>Includes feedback that is<br>seemingly trivial yet somewhat<br>relevant to the topic. Presents<br>evidence in a fair and unbiased<br>manner |                                                                                           | 0.0 pts<br>Does Not Meet Minimum Standards<br>Includes feedback that is trivial and<br>unrelated to the topic and/or fails to<br>support ideas with evidence. Presents<br>evidence in a unfair and biased manner |                                                                                                    | 5.0 pts    |  |
|                                                                   |                                                                                                    |                                                                                                    |                                                                                           |                                                                                                    | Total Poi                                                                                                    | ints: 15.0 |  |

"Phase 2: Assignment: Make an H5P Interactive." by Stehpanie Green and Julie Lazzara is licensed under <u>CC BY 4.0</u> / A derivative from the <u>original work</u>

"Good Health and Well Being Student Care Guidebook" by Stephanie Green and Julie Lazzara is licensed under <u>CC BY 4.0</u>

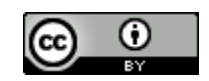